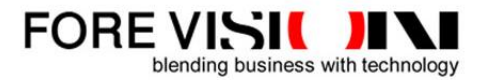

## SecuPlate XProtect<sup>®</sup> Alert Integration User Manual

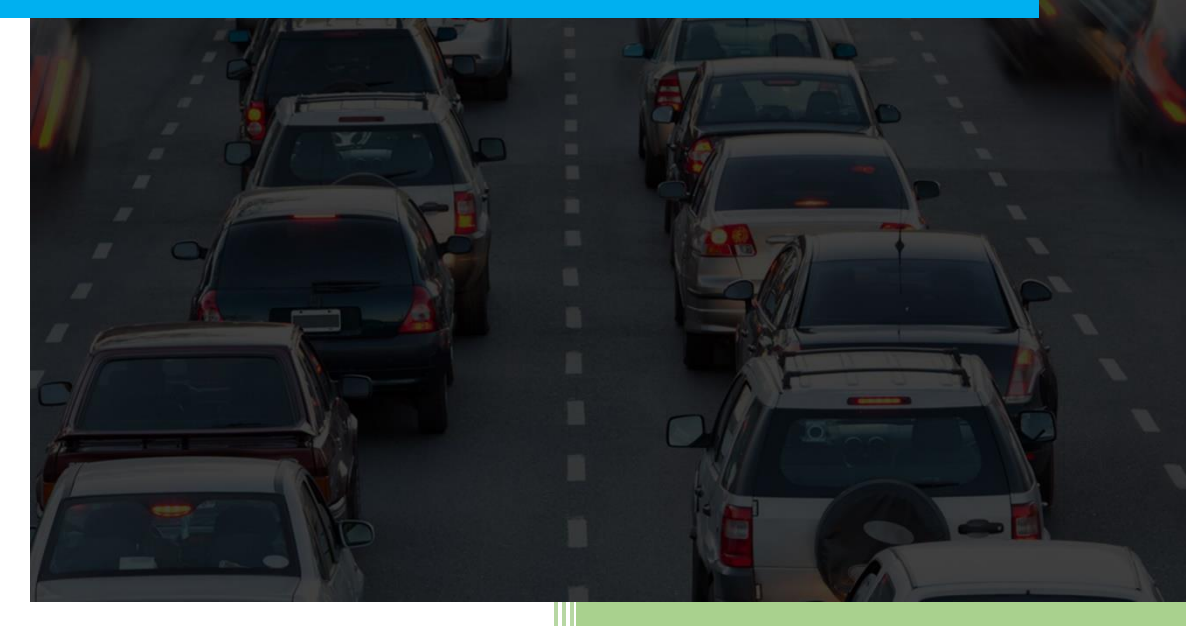

Release: 2022.01.17

### **Important Note**

All rights reserved. This document is the exclusive property of ForeVision Business Solutions and may not be copied and/or reproduced without permission.

### Software updates

ForeVision Business Solutions is committed to the continual testing and improvement of our products. As new software version become available, it will be made available to your company; payment may apply depending on your official agreement.

### **Customer suggestions**

We want to hear from you. Tell us about your experience and how you are using our product. We will do our best to accommodate any suggestions you may have in future versions.

### **Contact Information**

Head Office Al Musbah Tower, SAMA Street, Al Balad, Jeddah 21455, Saudi Arabia Tel: +966 12 2319100 Ext. 155 & 148 Fax: +966 12 6483459 infoksa@fore-vision.com

### **Table of Contents**

| 1.                 | About this Manual4                                         |                                                        |   |  |  |  |  |
|--------------------|------------------------------------------------------------|--------------------------------------------------------|---|--|--|--|--|
| 1.1 Pre-requisites |                                                            |                                                        |   |  |  |  |  |
| 2.                 | Confi                                                      | gurations in Milestone XProtect Management Client      | 4 |  |  |  |  |
|                    | 2.1                                                        | Adding Camera                                          | 5 |  |  |  |  |
|                    | 2.2                                                        | Adding Analytics Event                                 | 6 |  |  |  |  |
|                    | 2.3                                                        | Adding Alarm Definition                                | 7 |  |  |  |  |
|                    | 2.4                                                        | Adding Basic User                                      | 8 |  |  |  |  |
| 3.                 | Confi                                                      | gurations in ForeVision SecuPlate Web App              | 9 |  |  |  |  |
|                    | 3.1                                                        | Entering XProtect Analytics Event and Source Camera ID | 9 |  |  |  |  |
|                    | 3.2                                                        | Adding Watch listed Vehicles1                          | 1 |  |  |  |  |
| 4.                 | Insta                                                      | Iling SecuPlate XProtect Alert Integration Service1    | 2 |  |  |  |  |
| 5.                 | Configuring SecuPlate XProtect Alert Integration Service14 |                                                        |   |  |  |  |  |
| 6.                 | Viewing Alerts in SecuPlate and XProtect Smart Client15    |                                                        |   |  |  |  |  |

### 1. About this Manual

Welcome to the SecuPlate XProtect<sup>®</sup> Alert Integration User Manual. This manual is designed to walk you through the process of installing, configuring and using the SecuPlate XProtect Alert Integration feature.

### 1.1 Pre-requisites

- 1. Milestone XProtect VMS version 2021 R2
- 2. ForeVision SecuPlate version 21.2

### 2. Configurations in Milestone XProtect Management Client

To let SecuPlate successfully transfer the vehicle alerts to XProtect, first there is need to add the Source Cameras, Analytics Events and Alarm Definitions in XProtect. Follow below steps if such definitions are not created in XProtect.

### 2.1 Adding Camera

- 1. Make sure the camera is switched-on and available on the network.
- 2. In the Site Navigation pane, expand Servers, right-click Recording Severs and select Add Hardware.

FORE VIS

blending business with technology

- 3. Select one of the wizard options and follow the instruction on the screen. After completing the wizard, you can see the camera under the recording server.
- 4. Note down its **GUID** (Globally Unique Identifier). This value will be entered in SecuPlate Web Application while configuring the integration. To see the GUID, select the XProtect Recording Server where the camera has been added, and then select the camera. Click the **Info** tab, press and hold Ctrl on your keyboard, and then click the camera's video preview.

| Milestone XProtect Management Client 20                                                                                                    | 021 R2                                                                                                    | -                                                                                                    |     | ×          |
|----------------------------------------------------------------------------------------------------|----------------------------------------------------------------------------------------------------|----------------------------------------------------------------------------------------------------|-----|------------|
| File View Action Maintenance Tools He                                                                                                    | lp                                                                                                    |                                                                                                    |     |            |
| 🗟 🦻 🕝 🗢 🏛                                                                                                    |                                                                                                    |                                                                                                    |     |            |
| Site Navigation 👻 🕂 🗙                                                                                                    | Recording Server 🗸 🐺                                                                                                    | Properties                                                                                                    |     | <b>•</b> ‡ |
| TELVENT-MDB - (21.2a)                                                                                                    | □ 🗊 Recording Servers                                                                                                    | Description:                                                                                                    |     | ^          |
| Site Navigation  TELVENT-MDB - (21.2a)  TELVENT-MDB - (21.2a)  Site Information  Site Information  Site Information  Site Information  Site Cameras  Microphones  Sources  Microphones  Sources  Microphones  Site Information  Site Information  Site | Recording Server         中           Image: Property (134.136.235.00)         Property (134.136.235.00)           Image: Property (134.136.235.00)         Property (134.136.235.00)           Image: Property (134.136.235.00)         < | Properties         Description:         Hardware name:         FGP Entry (134.136.253.60)         Pot number:         1         Positioning information         GPS coordinates:         Illustration:         (Example: -33.856900, 151.215100)         Direction (a):         0       Degrees         Field of view (b):         0       Degrees         Preview position in browser_         Depth (c):         0       Meters         C       Mtlsettings         Info @Settings @Streams @ Record A Motion @FisheyeLens R Events @ Client @P         Live: 1440x1080 153KB | j → | φ x        |
| - Sound Settings                                                                                                    | 1                                                                                                    |                                                                                                    |     |            |
|                                                                                                    |                                                                                                    |                                                                                                    |     |            |
|                                                                                                    |                                                                                                    | FGP Entry CCTV (134.136.253.60)                                                                                                    |     |            |
|                                                                                                    |                                                                                                    |                                                                                                    |     |            |

### 2.2 Adding Analytics Event

1. In the Site Navigation pane, expand Rules and Events, right-click Analytics Events and select Add New.

FORE VISI

blending business with technology

- 2. In the **Properties** window, enter a name for the event in the **Name** field.
- 3. Enter a description text in the **Description** field if needed.
- 4. In the toolbar, click **Save**.
- 5. Note down the event name. This value will be entered in SecuPlate Web Application while configuring the integration.

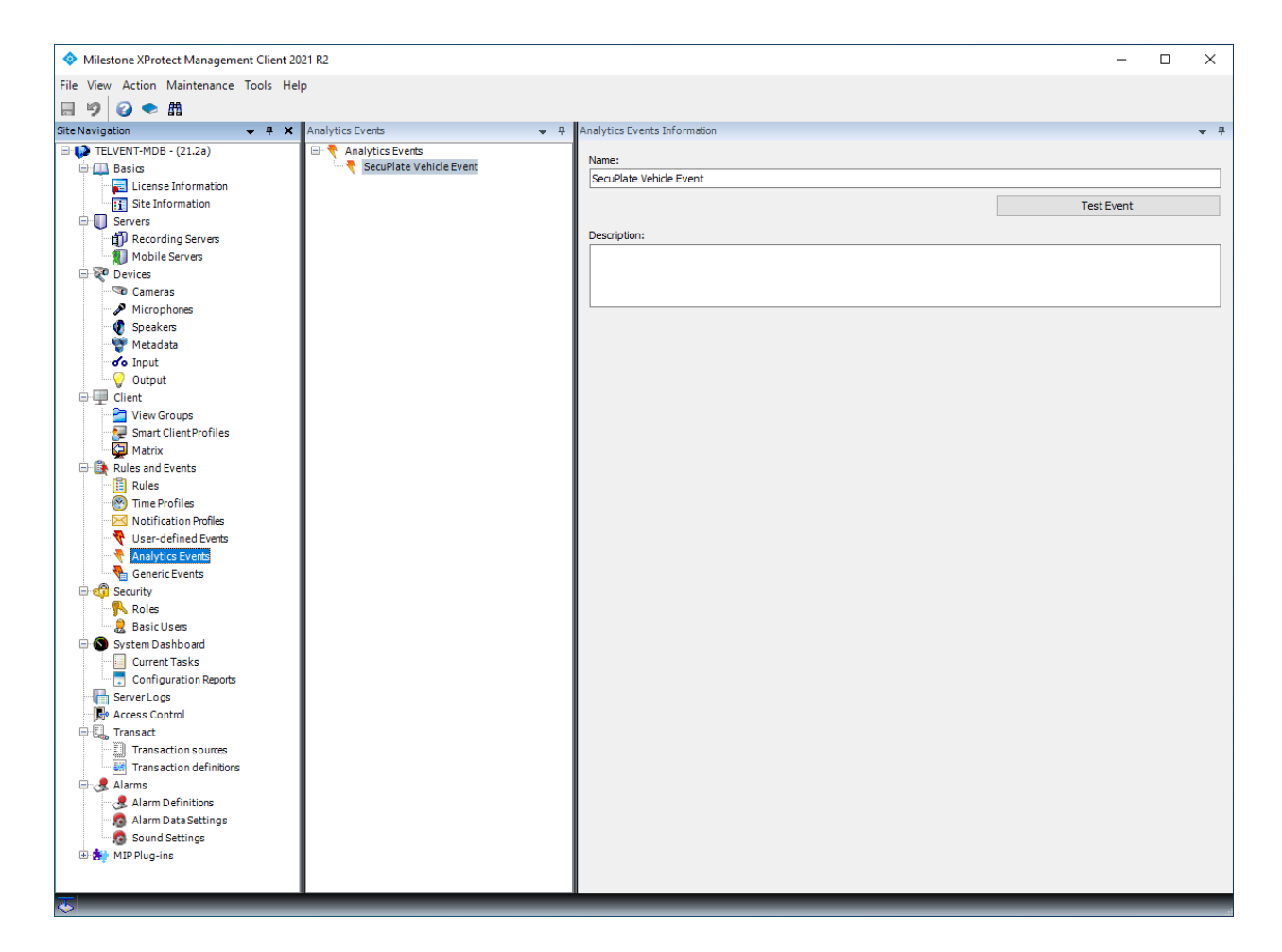

### 2.3 Adding Alarm Definition

- 1. In the Site Navigation pane, expand Alarms, right-click Alarm Definitions, select Add New.
- 2. In the properties window, enter a name for the alarm in the Name field.
- 3. **Triggering event**: Open the drop-down list, select **Analytics Event**. The names of existing Analytics Event will appear in another list. Select an Analytics Event which is related to SecuPlate.
- 4. Sources: Select the camera, the event should originate from to trigger the alarm.
- 5. Other options, you may keep to their default. Please consult XProtect user manual for the detailed understanding of these options.
- 6. In the toolbar, click **Save**.

| Milestone XProtect Management C  | Client 2021 R2          |                                     |                                  | - 🗆 X      |
|----------------------------------|-------------------------|-------------------------------------|----------------------------------|------------|
| File View Action Maintenance Too | ols Help                |                                     |                                  |            |
| 日 🦻 🚱 🗢 曲                        |                         |                                     |                                  |            |
| Site Navigation 🗸 👎              | × Alarm Definitions -   | 4 Alarm Definition Information      |                                  | <b>↓</b> ‡ |
| - (21.2a)                        | 🖃 🧶 Alarm Definitions   | Alarm definition                    |                                  | ^          |
| Basics                           | SecuPlate Vehicle Alarm | Enable:                             |                                  |            |
| License Information              | 1                       | News                                | Consecutive Marine               |            |
| Site Information                 | 1                       | Name:                               | Securiate vehicle Alarm          |            |
| Recording Servers                | 1                       | Instructions:                       |                                  | ^          |
| Mobile Servers                   | 1                       |                                     |                                  | ~          |
| E 😨 Devices                      | 1                       |                                     |                                  |            |
| Cameras                          | 1                       | Trigger                             |                                  |            |
| Speaker                          | 1                       | Triggering event:                   | Analytics Events                 | ~          |
| - Metadata                       | 1                       |                                     | SecuPlate Vehicle Event          | ~          |
| of Input                         | 1                       |                                     |                                  |            |
| Output                           | 1                       | Sources:                            | Main Entry CC1V (134.136.253.60) | Select     |
| Client                           | 1                       | Activation period                   |                                  |            |
| Smart Client Profiles            | 1                       | Time profile:                       | Always                           | ~          |
| Matrix                           | 1                       | C Event bared                       | Starts                           | Salact     |
| 🖃 🚯 Rules and Events             | 1                       | C Event bused.                      | Start                            |            |
| Rules                            | 1                       |                                     | Stop:                            | Select     |
| Time Profiles                    | 1                       | Мар                                 |                                  |            |
| User-defined Events              | 1                       | Alarm manager view:                 |                                  |            |
| Analytics Events                 | 1                       |                                     |                                  |            |
| Generic Events                   | 1                       | Related map:                        |                                  | ~          |
| 🖻 🐗 Security                     | 1                       | Operator action required            |                                  |            |
| Roles                            | 1                       | Time limit:                         | 1 minute                         | ~          |
| System Dashboard                 | 1                       | Events triggered:                   |                                  | Salart     |
| Current Tasks                    | 1                       | Events triggered.                   |                                  | Selection  |
| Configuration Reports            | 1                       | Other                               |                                  |            |
| Server Logs                      | 1                       | Related cameras:                    |                                  | Select     |
| Transact                         | 1                       | Initial alarm owner:                |                                  | ~          |
| Transaction sources              | 1                       | Initial alarm priority:             | 1: High                          |            |
| Transaction definitions          | 1                       |                                     | A Tryn                           |            |
| 🖻 🛃 Alarms                       | 1                       | Alarm category:                     |                                  | ~          |
| Alarm Definitions                | 1                       | Events triggered by alarm:          |                                  | Select     |
| Sound Settings                   | 1                       | Auto-close alarm:                   |                                  |            |
| 🗉 🚮 MIP Plug-ins                 | 1                       | Alarm assignable to Administrators: |                                  |            |
|                                  | 1                       |                                     |                                  |            |
|                                  |                         | _                                   |                                  | ~          |
| <b>\$</b>                        |                         |                                     |                                  |            |

### 2.4 Adding Basic User

- 1. In the Site Navigation pane, expand Security, right-click Basic Users, select Create Basic User.
- 2. Specify a user name and a password, and repeat it to be sure you have specified it correctly.
- 3. Clear the check box for changing the password on next login.
- 4. Make sure the status is selected as **Enabled**. Click **OK**.
- 6. Note down the credentials of this user. This information will be used while installing and configuring the alert integration service.

| Milestone XProtect Management Client 2021 R2 | - D X                                               |
|----------------------------------------------|-----------------------------------------------------|
| File View Action Maintenance Tools Help      |                                                     |
| 🗟 🦻 🚱 🗢 🏙                                    |                                                     |
| Site Navigation 🚽 🕂 🗙 Basic User             | A Basic User Settings 4                             |
| TELVENT-MDB - (21.2a)     Name     Name      | / Name:                                             |
| License Information                          | msuser                                              |
| Server                                       | Description:                                        |
| Recording Servers                            |                                                     |
| 🗐 Mobile Servers                             | New Basic User ×                                    |
| Devices                                      |                                                     |
|                                              | User name:                                          |
| Speakers                                     |                                                     |
| 🕎 Metadata                                   | Description:                                        |
| o Input                                      |                                                     |
| Client                                       |                                                     |
| 🖳 🚰 View Groups                              |                                                     |
|                                              |                                                     |
| Matrix                                       |                                                     |
| Rules                                        | Password:                                           |
| Time Profiles                                |                                                     |
|                                              | Repeat password:                                    |
| Viser-defined Events                         |                                                     |
| GenericEvents                                | V Force Basic User to change password on next login |
| e contraction of the security                |                                                     |
| Roles                                        | Status:                                             |
| Basic Users                                  | Enabled                                             |
| Current Tasks                                |                                                     |
| Configuration Reports                        |                                                     |
| Server Logs                                  | OK Cancel                                           |
| Access Control                               |                                                     |
| Transaction sources                          |                                                     |
| Transaction definitions                      |                                                     |
| Alarms                                       |                                                     |
| Alarm Definitions                            |                                                     |
| Sound Settings                               |                                                     |
| 🗄 🌸 MIP Plug-ins                             |                                                     |
|                                              | 1 Info                                              |
|                                              |                                                     |

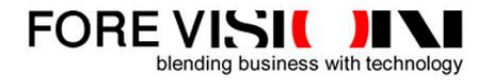

### **3.** Configurations in ForeVision SecuPlate Web App

### 3.1 Entering XProtect Analytics Event and Source Camera ID

- 1. Login to SecuPlate Web Application, open **Site Hardware Settings** page, select **Lane Operation Type** tab.
- 2. Here you will define for which lane the XProtect alert integration should be activated. For this click the **Edit** link in the respective row. This will list of lane operations that can be activated for the subject lane.

| søcuplate                  | =                                              |              | Clie           | ent Logo 🗘 🖂 📀 🖒 🔉 Admin |  |  |  |  |  |
|----------------------------|------------------------------------------------|--------------|----------------|--------------------------|--|--|--|--|--|
| 🕜 Dashboard                | 步 Site Hardware Settings                       |              |                |                          |  |  |  |  |  |
| Live Monitor               | Site Name Fadheli                              | Gate FGP     |                |                          |  |  |  |  |  |
| P Live Alerts              | Comune Lang Dantes Many Balay Lang Description |              |                |                          |  |  |  |  |  |
| Q Smart Search             | Camera coop Device Moxa Relay Cameroperation   |              |                |                          |  |  |  |  |  |
| ⑦ Unrecognized Vehicles    | Lane Type<br>Entry                             | Lane Title   | Operation Code | Edit                     |  |  |  |  |  |
| Natch Listed Vehicles      | Entry                                          | Entry Lane 2 | 2097185        |                          |  |  |  |  |  |
| 🌽 Site Hardware Settings   | Exit                                           | Exit Lane 1  |                | 1                        |  |  |  |  |  |
| 00 Reports                 | Exit                                           | Exit Lane 2  |                | 1                        |  |  |  |  |  |
| 🚯 App Setup & Management > |                                                |              |                |                          |  |  |  |  |  |
| Security Management        |                                                |              |                |                          |  |  |  |  |  |
| Help & Support             |                                                |              |                |                          |  |  |  |  |  |
|                            |                                                |              |                |                          |  |  |  |  |  |
|                            |                                                |              |                |                          |  |  |  |  |  |
|                            |                                                |              |                |                          |  |  |  |  |  |

3. Select the option **"XProtect Alert Integration"**, click **Save**.

| søcuplate                  | ≡                                            |                                         |                            | Client Logo 🗘 🖂 😌 🖒 🗘 Admin                                         |
|----------------------------|----------------------------------------------|-----------------------------------------|----------------------------|---------------------------------------------------------------------|
| 🕐 Dashboard                | Dite Hardware Settings                       |                                         |                            |                                                                     |
| Live Monitor               | Site Name Fadheli                            | Gate FGP                                |                            |                                                                     |
| P Live Alerts              | Camera Loop Device Mova Relay Lane Operation | Type XProtect Alarm Integration General |                            |                                                                     |
| Q Smart Search             | Entry Lane 1                                 |                                         |                            |                                                                     |
| ⑦ Unrecognized Vehicles    | ANPR                                         |                                         |                            |                                                                     |
| Watch Listed Vehicles      | Image Capture Via Camera FTP                 | Image Capture Via Barrier Loop          | Image Capture Via VEK M4D  | Image Capture Via Moxa Relay                                        |
| Site Hardware Settings     | RFID<br>RFID Tag Reading Via Camera FTP      |                                         |                            | RFID Tag Reading Via Moxa Relay                                     |
| Reports >                  | Berrier Integration                          |                                         |                            | Parking Policy                                                      |
| 🚯 App Setup & Management > |                                              |                                         | Cornera Generate ANPR      | OpenALPR Integration                                                |
| Security Management        |                                              |                                         | YProtect Alarm Integration |                                                                     |
| () Help & Support >        | Save                                         |                                         |                            |                                                                     |
|                            |                                              |                                         |                            |                                                                     |
|                            |                                              |                                         |                            |                                                                     |
|                            |                                              |                                         |                            |                                                                     |
|                            |                                              |                                         |                            |                                                                     |
|                            |                                              |                                         | ٤                          | ecuPtate Web App v21.2   © 2005-2022. ForeVision Business Solutions |

4. Now select **XProtect Alert Integration** tab in the same page. Here for the lane(s) which you activated for XProtect alert integration, enter **Analytics Event Name** and **Source Camera ID** which you noted while doing configurations in XProtect Management Client.

| søcuplate                                                                                                    | =                    |                              |                          | Client Logo 🗘                                         | 🖂 🤮 🖒 🚨 Admin |
|----------------------------------------------------------------------------------------------------|----------------------|------------------------------|--------------------------|-------------------------------------------------------|---------------|
| Dashboard                                                                                                    | 🖉 Site Hardware S    | ettings                      |                          |                                                       |               |
| Live Monitor                                                                                                    | Site Name            | Fødheli Gøte FGP             |                          |                                                       |               |
| P Live Alerts                                                                                                    | Camera Loop Device M | na Belay Lane Operation Type | rotect Alerm Integration |                                                       |               |
| Q Smart Search                                                                                                    |                      |                              |                          |                                                       |               |
| Our Contract Of Contract Of | Entry                | Entry Lane 1                 | Analytics Event Name     | Source Camera ID 1351d4d1-d6a8-48f4-974d-98cae1c216a6 |               |
| Watch Listed Vehicles                                                                                                    | Entry                | Entry Lone 2                 | SecuPlate Vehicle Event  |                                                       |               |
| Site Hardware Settings                                                                                                    | Exit                 | Exit Lane 1                  |                          |                                                       |               |
| 00 Reports                                                                                                    |                      | Exit Lane 2                  |                          |                                                       |               |
| 🚯 App Setup & Management >                                                                                                    |                      |                              |                          |                                                       |               |
| Security Management                                                                                                    |                      |                              |                          |                                                       |               |
| (i) Help & Support                                                                                                    |                      |                              |                          |                                                       |               |
|                                                                                                    |                      |                              |                          |                                                       |               |
|                                                                                                    |                      |                              |                          |                                                       |               |
|                                                                                                    |                      |                              |                          |                                                       |               |
|                                                                                                    |                      |                              |                          |                                                       |               |
|                                                                                                    |                      |                              |                          |                                                       |               |
|                                                                                                    |                      |                              |                          |                                                       |               |

### **3.2** Adding Watch listed Vehicles

This page provides the facility to maintain the list of watch listed vehicles. Once a number plate is added in SecuPlate as watch listed vehicle, it will raise Watch Listed Vehicle Alert (yellow background color) whenever such vehicle will traverse the lane. If the vehicle is under watch due to any negative reasons (banned, stolen, blacklisted etc.) it can be marked as banned by selecting Banned checkbox. In this case SecuPlate will raise Banned Vehicle Alert (red background color) whenever such vehicle will traverse the lane.

FORE VIS

blending business with technology

1. Open Watch Listed Vehicle page and click Add Watch Listed Vehicle button. This will display the data entry form.

| søcuplate                  | =                        |                                        |                                             | Client Logo | 4 🖂 9 | 🖒 🚨 Admin |
|----------------------------|--------------------------|----------------------------------------|---------------------------------------------|-------------|-------|-----------|
| 🕐 Dashboard                | S Watch Listed V         | ehicles                                |                                             |             |       |           |
| Live Monitor               | Add Watch Listed Vehicle |                                        |                                             |             |       |           |
| P Live Alerts              | Plate Number             | Plate Type All items are selected (11) | Plate Origin<br>All items are selected (18) |             |       |           |
| Q Smart Search             | Search Generate Repo     | art i                                  |                                             |             |       |           |
| ⑦ Unrecognized Vehicles    |                          |                                        |                                             |             |       |           |
| Watch Listed Vehicles      |                          |                                        |                                             |             |       |           |
| 💋 Site Hardware Settings   |                          |                                        |                                             |             |       |           |
| Ind Reports                |                          |                                        |                                             |             |       |           |
| 🍈 App Setup & Management 🦻 |                          |                                        |                                             |             |       |           |
| Security Management        |                          |                                        |                                             |             |       |           |
| Help & Support             |                          |                                        |                                             |             |       |           |

2. Enter the data of watch listed vehicle. Select **Banned** checkbox if you want to mark it as a banned vehicle. Click **Save.** 

| <b>sø</b> cuplate             | =                            |                |            |             | Client Logo                 | <b>4</b> 🖂   | a 😔 🔿          | Admin        |  |  |
|-------------------------------|------------------------------|----------------|------------|-------------|-----------------------------|--------------|----------------|--------------|--|--|
| <ul> <li>Dashboard</li> </ul> | 🛇 Watch Listed Vehicles      |                |            |             |                             |              |                |              |  |  |
| Live Monitor                  | - Add Watch Listed Vehicle - |                |            |             |                             |              |                |              |  |  |
| P Live Alerts                 | Plate Number *               |                | Plate Type | Private Car |                             |              |                | •            |  |  |
| Q Smart Search                | Plate Origin                 | Seudi Arabia 👻 | isanned    | •           |                             |              |                |              |  |  |
| ⑦ Unrecognized Vehicles       |                              |                |            |             |                             |              |                |              |  |  |
| S Watch Listed Vehicles       | Save Cancel                  |                |            |             |                             |              |                |              |  |  |
| Site Hardware Settings        |                              |                |            |             |                             |              |                |              |  |  |
| 00 Reports                    |                              |                |            |             |                             |              |                |              |  |  |
| 🔅 App Setup & Management >    |                              |                |            |             |                             |              |                |              |  |  |
| Security Management           |                              |                |            |             |                             |              |                |              |  |  |
| (1) Help & Support            |                              |                |            |             |                             |              |                |              |  |  |
|                               |                              |                |            |             |                             |              |                |              |  |  |
|                               |                              |                |            |             |                             |              |                |              |  |  |
|                               |                              |                |            |             |                             |              |                |              |  |  |
|                               |                              |                |            |             |                             |              |                |              |  |  |
|                               |                              |                |            |             |                             |              |                |              |  |  |
|                               |                              |                |            | SI          | ecuPlate Web App v21.2 0 20 | 005-2022 For | eVision Busine | ss Solutions |  |  |

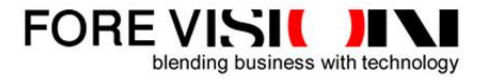

### 4. Installing SecuPlate XProtect Alert Integration Service

1. Run **XprotectAlertIntegration.WinServiceSetup.msi** on the computer where SecuPlate-Site or SecuPlate Standalone version is installed. The **Welcome** screen of installation wizard will appear. Click **Next**.

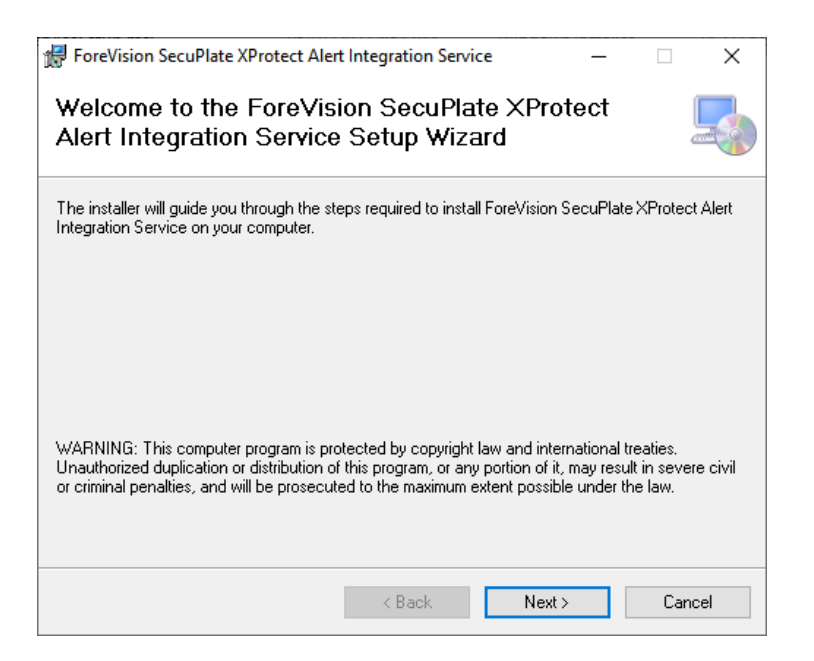

2. The Installation Folder Selection screen will appear. Keep the defaults and click Next.

| Here ForeVision SecuPlate XProtect Alert Integration Service                                                                                                    | —                  |                            | ×          |
|----------------------------------------------------------------------------------------------------|--------------------|----------------------------|------------|
| Select Installation Folder                                                                                                    |                    |                            |            |
| The installer will install ForeVision SecuPlate XProtect Alert Integration Servi<br>folder.<br>To install in this folder, click "Next". To install to a different folder, enter it be | ce to tł<br>Iow or | ne followin<br>click "Brou | g<br>wse". |
| Eolder:<br>C:\Program Files\ForeVision\SecuPlate Xprotect Alert Integration\                                                                                                    |                    | Browse<br>Disk Cost        |            |
| Install ForeVision SecuPlate XProtect Alert Integration Service for yourself<br>this computer:<br>Everyone<br>Just me                                                                 | , or for           | anyone w                   | no uses    |
| < Back Next >                                                                                                    |                    | Can                        | cel        |

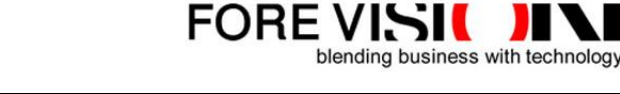

3. The Confirm Installation screen will appear. Click Next. The installation process will start.

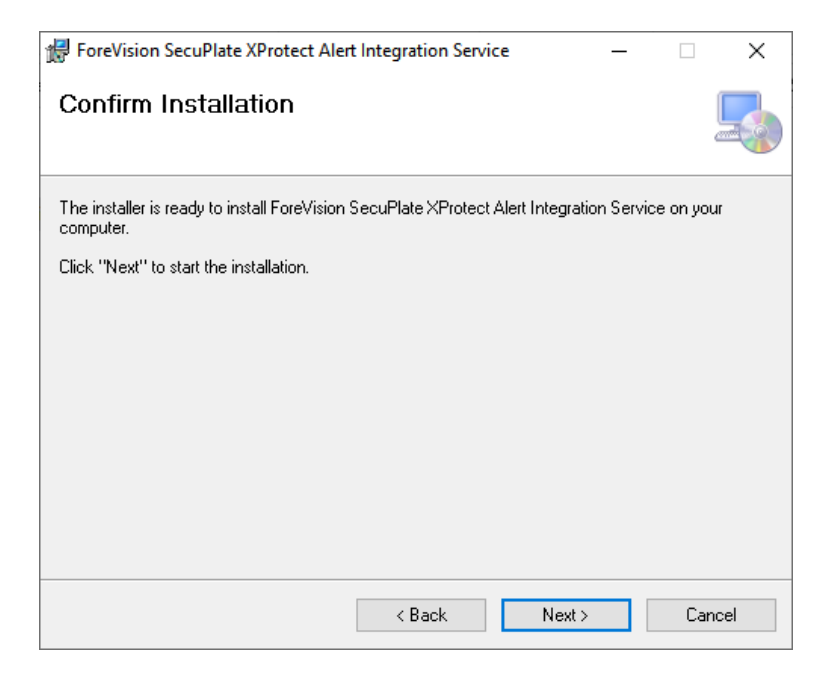

4. After completion, the Installation Complete screen will appear. Click Close.

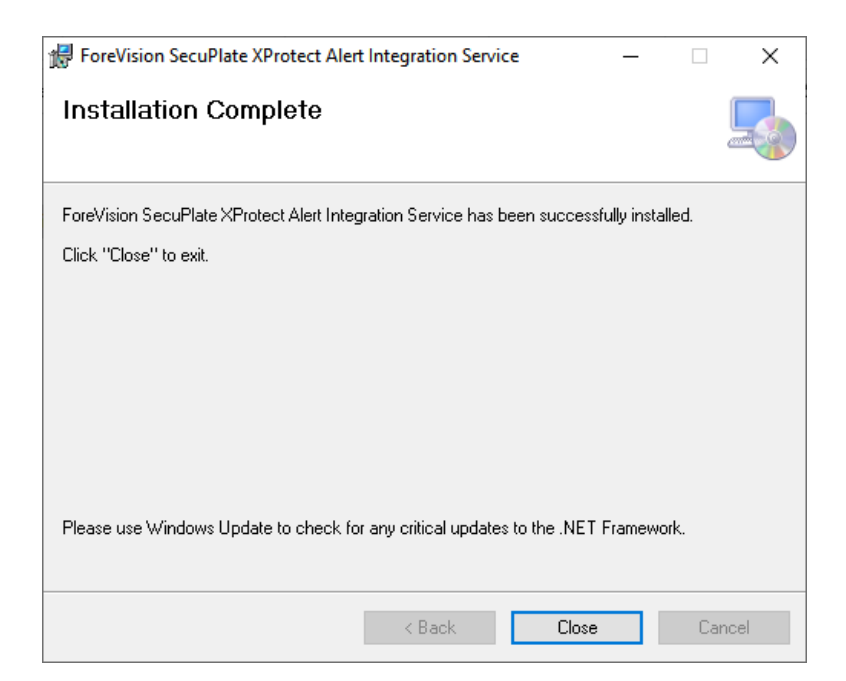

### 5. Configuring SecuPlate XProtect Alert Integration Service

- 1. After successful installation of the service, copy the provided license file (License.sp) in the folder where this service is installed. Service will not operate without the appropriate license.
- Use the utility named ForeVision.SecuPlate.ConfigManager.exe available in the service folder to enter the connectivity information for SecuPlate and XProtect Server. This information is saved in config.xml file and xprotectconfig.xml file respectively in encrypted format. The service reads the information from these files and establishes the connection with SecuPlate database and XProtect Server.
- 3. Open Windows Services console and start the service.
- 4. For confirmation whether the service started successfully, check the entries in Windows event log named **ForeVision SecuPlate**.

| 🛃 Event Viewer                                                                    |                    |                                |                                              |                        | – 🗆 X                                     |  |  |
|-----------------------------------------------------------------------------------|--------------------|--------------------------------|----------------------------------------------|------------------------|-------------------------------------------|--|--|
| File Action View Help                                                             |                    |                                |                                              |                        |                                           |  |  |
|                                                                                   |                    |                                |                                              |                        |                                           |  |  |
| Event Viewer (Local)                                                              | ForeVision SecuPla | te Number of events: 1         |                                              |                        | Actions                                   |  |  |
| > 📑 Custom Views                                                                  | Level              | Date and Time                  | Source                                       | Event ID Task Category | ForeVision SecuPlate                      |  |  |
| <ul> <li>Applications and Services Logs</li> </ul>                                | (i) Information    | 06/01/2022 9:46:03 AM          | SecuPlate Xprotect Alert Integration Service | 0 None                 | 👩 Open Saved Log                          |  |  |
| ForeVision SecuPlate                                                              |                    |                                |                                              |                        | Y Create Custom View                      |  |  |
| FV RFID API                                                                       |                    |                                |                                              |                        | Import Custom View                        |  |  |
| Internet Explorer                                                                 |                    |                                |                                              |                        | Clear Log                                 |  |  |
| 🛃 Key Management Service                                                          |                    |                                |                                              |                        | 🔻 Filter Current Log                      |  |  |
| Microsoft     Microsoft Office Alertr                                             |                    |                                |                                              |                        | Properties                                |  |  |
| <ul> <li>Microsoft Office Alerts</li> <li>Microsoft-SQLServerDataTools</li> </ul> | Event 0, SecuPlate | Aprotect Alert Integration Ser | vice                                         | ×                      | 🚆 Find                                    |  |  |
| > Microsoft-SQLServerDataToolsVS                                                  | General Details    |                                |                                              |                        | Gave All Events As                        |  |  |
| > OpenSSH                                                                         | Service has been   | n initialized successfully     | Attach a Task To this Log                    |                        |                                           |  |  |
| PreEmptive                                                                        | Service has bee    | n nitialized successfully.     | View 🕨                                       |                        |                                           |  |  |
| SecuAccess                                                                        |                    |                                |                                              |                        | Q Refresh                                 |  |  |
| Windows Azure                                                                     |                    |                                | 👔 Help 🕨 🕨                                   |                        |                                           |  |  |
| Subscriptions                                                                     |                    |                                |                                              |                        | Event 0, SecuPlate Xprotect Alert Integ 🔺 |  |  |
|                                                                                   |                    |                                |                                              |                        | Event Properties                          |  |  |
|                                                                                   |                    |                                |                                              |                        | Attach Task To This Event                 |  |  |
|                                                                                   |                    |                                |                                              |                        | Gave Selected Events                      |  |  |
|                                                                                   | l í u              | 5 NO. 0 DI.                    |                                              |                        | 🖺 Сору 🕨                                  |  |  |
|                                                                                   | Log Name:          | ForeVision SecuPlate           | Inte Logged: 06/01/2022 9:46:03 AM           |                        | Q Refresh                                 |  |  |
|                                                                                   | Event ID:          | 0                              | Task Category: None                          |                        | 👔 Help 🕨 🕨                                |  |  |
|                                                                                   | Level:             | Information                    | Keywords: Classic,Audit Success              |                        |                                           |  |  |
|                                                                                   | User:              | N/A                            | Computer:                                    |                        |                                           |  |  |
|                                                                                   | OpCode:            | Info                           |                                              |                        |                                           |  |  |
|                                                                                   | More Informatio    | n: Event Log Online Help       |                                              |                        |                                           |  |  |
|                                                                                   |                    |                                |                                              |                        |                                           |  |  |
|                                                                                   | þ                  |                                |                                              |                        | 1                                         |  |  |

### 6. Viewing Alerts in SecuPlate and XProtect Smart Client

- For testing/configuration purposes when real-time traffic is not available, the static images (JPG files) of the vehicle's front can be used to simulate the vehicle traversing. The images can be of different nature i.e. clear readable plates, hidden plates and plates which are registered as watch listed/banned vehicle (for testing purposes) in SecuPlate. Any of these images can be copy-pasted in the lane-wise folders at SecuPlate computer. These are the folders in which LPR Cameras drop the images of traversing vehicles during real-time image capturing.
- 2. As soon as the image is dropped in the folder, it is processed by SecuPlate and the results are displayed at **Live Monitor** page of SecuPlate. In case if it is a watch listed/banned or the plate is not recognized, the System generates the alert. This alert will be transmitted to XProtect and it can be seen in the **Alarm Manager** section of XProtect Smart Client.

**Note**: Below are the screenshots of **SecuPlate Liver Monitor** page and **XProtect Smart Client** for different scenario:

| søcuplate                  | =                                   |                  |                                |                                | Client Logo 🗘 🖂 🥹 🖒 🔒 admin   |
|----------------------------|-------------------------------------|------------------|--------------------------------|--------------------------------|-------------------------------|
| Deshboard                  | 🖵 Live Monitor                      |                  |                                |                                |                               |
| Live Monitor               | Display Profile                     | Fadheli Gate FGP |                                | Set Default Profile            |                               |
| P Live Alerts              | Fadhell Gate FGP - Entry Lane       | 1                | Fathel Gate FGP - Entry Lane 2 | Fødheti Gate FGP - Exit Lane I | Fodhell Gate FGP - Ext Lone 2 |
| Q Smart Search             |                                     |                  |                                |                                |                               |
| Onrecognized Vehicles      | -                                   |                  |                                |                                |                               |
| S Watch Listed Vehicles    | 2 1 14                              | E                |                                |                                |                               |
| 🔑 Site Hardware Settings   | 92 100                              | 233              |                                |                                |                               |
| Reports >                  | 17 didd<br>92 GGG                   |                  |                                |                                |                               |
| 🙆 App Setup & Management > | Timestemp<br>30/12/2021 11:55:45 AM |                  | Timestamp                      | Timestemp                      | Timestamp                     |
| Security Management        | Plate Origin                        |                  | Plate Origin                   | Plate Origin                   | Plate Origin                  |
|                            | Saudi Arabia                        |                  |                                |                                |                               |
| Help & Support >           | Status                              |                  | Status                         | Status                         | Status                        |
|                            | ANPR Recognized                     |                  |                                |                                |                               |
|                            | System Message                      |                  | System Message                 | System Message                 | System Message                |
|                            |                                     |                  |                                |                                |                               |
|                            |                                     |                  |                                |                                |                               |
|                            |                                     |                  |                                |                                |                               |
|                            |                                     |                  |                                |                                |                               |
|                            |                                     |                  |                                |                                |                               |
|                            |                                     |                  |                                |                                |                               |
|                            |                                     |                  |                                |                                |                               |
|                            |                                     |                  |                                |                                |                               |
|                            |                                     |                  |                                |                                |                               |

### SecuPlate Live Monitor page view when a non-watch listed vehicle traversed at Entry Lane-1

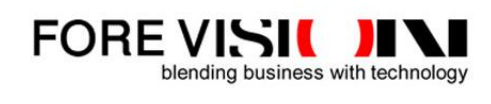

# <complex-block><complex-block><complex-block><complex-block><complex-block><complex-block><complex-block>

### SecPlate on-screen alert when a banned vehicle traversed at Entry Lane-1

### Banned vehicle alarm appears in XProtect Smart Client for the above shown event

| 💠 Milestone XProtect Smart Clier | nt                               |                |             |              |                                   |                        | 30/12/2021 12:27:18 PM                                                                                                    |                        | x   |
|----------------------------------|----------------------------------|----------------|-------------|--------------|-----------------------------------|------------------------|----------------------------------------------------------------------------------------------------|------------------------|-----|
| Live Playback                    | Search Alarm Manager 🧑           | Property       | Work        | Space Plugin | 0                                 |                        |                                                                                                    | + 0                    | 7 ~ |
|                                  |                                  |                |             |              |                                   |                        |                                                                                                    | Setup                  | X   |
| n ≮ > ✿ No map has been s        | selected                         |                |             | ti           | FGP Entry CCTV (134.136.253.60) - |                        | Message: SecuPlate Vehicle Event<br>Definition SecuPlate Vehicle Alarm<br>Type:<br>Source: FGP Entry CCTV (134.136.253<br>CustomTag:<br>Object<br>Location Fedhelic Sate FGP - Entry Lane<br>Description:<br>Plate Text: 60 & 2  <br>Plate Type: Private Transport<br>Plate Orgin: Satid Arabia<br>Vehicle Status: Banned Vehicle, ANPR | 60)<br>1<br>Recognized |     |
| Quick Filters                    | Alarms Custom (filter applied) 🗸 | Clear filter   |             |              |                                   |                        | Reports                                                                                                    | 1-6                    |     |
| ▼ New (167)                      | ! Time                           | Priority Level | State Level | State Name   | Message                           | Source                 | Owner ID 📼                                                                                                    |                        |     |
| ▼ In progress (2)                | 12:16:36 PM 30/12/2021           |                |             | New          | SecuPlate Vehicle Event           | FGP Entry CCTV (134.13 | 5.253.60) 202                                                                                                    |                        |     |
| T On hold (0)                    | 12:15:23 PM 30/12/2021           |                |             | New          | SecuPlate Vehicle Event           | FGP Entry CCTV (134.13 | 5.253.60) 201                                                                                                    |                        |     |
| T Closed (25)                    | 12:15:04 PM 30/12/2021           |                |             | New          | SecuPlate Vehicle Event           | FGP Entry CCTV (134.13 | 5.253.60) 200                                                                                                    |                        |     |
|                                  | 12:13:43 PM 30/12/2021           |                |             | New          | SecuPlate Vehicle Event           | FGP Entry CCTV (134.13 | 5.253.60) 199                                                                                                    |                        |     |
|                                  | 12.07:50 PM 30/12/2021           | 1              | 1           | New          | SecuPlate Vehicle Event           | FGP Entry CCTV (134.13 | 5.253.60) 198                                                                                                    |                        |     |
|                                  | 12:04:44 PM 30/12/2021           | 1              | 1           | New          | SecuPlate Vehicle Event           | FGP Entry CCTV (134.13 | 5.253.60) 197                                                                                                    |                        |     |
| Servers                          |                                  |                |             |              |                                   |                        |                                                                                                    |                        |     |

### SecuPlate on-screen alert when a watch listed vehicle traversed at Entry Lane-2

| søcuplate                              | =                                |                                      | SecuPlate Transaction Popup -           | Google Chrome —                                               | o ×        | Client Logo                  | 4 🗠 📀                  | 🖒 🧘 Admin         |
|----------------------------------------|----------------------------------|--------------------------------------|-----------------------------------------|---------------------------------------------------------------|------------|------------------------------|------------------------|-------------------|
| 🕜 Deshboerd                            | 🖵 Live Monitor                   |                                      | Not secure Https://134     Fechel       | L136.255.178/SecuPlate.v212/Pages/<br>Gote FGP - Entry Lone 2 | fransactio |                              |                        |                   |
| Live Monitor                           | Display Profile Fadheli Gate FGP | R<br>NHT                             |                                         |                                                               |            |                              |                        |                   |
| P Live Alerts                          | Fadheli Gate FGP - Entry Lane 1  | Fadheli Gate FGP - Entry I           |                                         | - 3. 1301                                                     | <u>-</u>   | Fadhel                       | Gete FGP - Exit Lane 2 |                   |
| Q Smart Search                         |                                  |                                      |                                         |                                                               |            |                              |                        |                   |
| O Unrecognized Vehicles                |                                  |                                      |                                         |                                                               |            |                              |                        |                   |
| Watch Listed Vehicles                  |                                  |                                      |                                         | TO STORE TO STORE                                             |            |                              |                        |                   |
| Site Hardware Settings                 | 00 LCT                           | 8298 K                               | 2 - Z - Z - Z - Z - Z - Z - Z - Z - Z - | A CARD                                                        |            |                              |                        |                   |
| Reports >                              | ** 1/2 1<br>55 TIA               | د من قه ۸۳۱۸<br>8298 KSD             | د س کلا ۸۳۱۸                            | ATTA                                                          | SIE        |                              |                        |                   |
| 🔯 App Setup & Management 🔹             | Timestamp                        | Timestamp                            | 8298 KSD                                | 8298 K ST                                                     |            | Timestamp                    |                        |                   |
|                                        | 30/12/2021 12:15:04 PM           | 30/12/2021 12:15:23 PM               | 30/12/2021 12:15:23 PM                  | Saudi Arabia                                                  |            |                              |                        |                   |
| Security Management                    | Plate Origin                     | Plate Origin                         | Status                                  |                                                               |            | Plate Origin                 |                        |                   |
|                                        | Saudi Arabia                     | Saudi Arabia                         | ANPR Recognized, Watchlis               | sted Vehicle                                                  |            |                              |                        |                   |
| <ol> <li>Help &amp; Support</li> </ol> | ANPR Recognized Banned Vehicle   | ANPR Recognized, Watchlisted Vehicle |                                         |                                                               |            | Status                       |                        |                   |
|                                        | System Message                   | System Message                       | System                                  | n Message                                                     |            | System Message               |                        |                   |
|                                        |                                  |                                      |                                         |                                                               |            |                              |                        |                   |
|                                        |                                  |                                      |                                         |                                                               |            |                              |                        |                   |
|                                        |                                  |                                      |                                         |                                                               |            |                              |                        |                   |
|                                        |                                  |                                      |                                         |                                                               |            |                              |                        |                   |
|                                        |                                  |                                      |                                         |                                                               |            |                              |                        |                   |
|                                        |                                  |                                      |                                         |                                                               |            |                              |                        |                   |
|                                        |                                  |                                      |                                         |                                                               |            |                              |                        |                   |
|                                        |                                  |                                      |                                         |                                                               |            |                              |                        |                   |
|                                        |                                  |                                      |                                         |                                                               | s          | ecuPlate Web App v21.2   @ 2 | 005-2021 ForeVision Bu | isiness Solutions |

### Watch listed vehicle alarm appears in XProtect Smart Client for the above shown event

| 💠 Milestone XProtect Smart Clier | nt                               |                |             |              |                                   |                        | 30/12/2021 12:29                                                                                                    | :15 PM                                             | _ □                 | ×          |
|----------------------------------|----------------------------------|----------------|-------------|--------------|-----------------------------------|------------------------|----------------------------------------------------------------------------------------------------|----------------------------------------------------|---------------------|------------|
| Live Playback                    | Search Alarm Manager 🧔           | Property       | Work        | Space Plugir | 1. <b>©</b>                       |                        |                                                                                                    | <                                                  | • 8                 | <b>9</b> ~ |
|                                  |                                  |                |             |              |                                   |                        |                                                                                                    | 5-                                                 |                     |            |
|                                  |                                  |                |             |              |                                   |                        | -                                                                                                    |                                                    | 27                  |            |
|                                  | selected                         |                |             | ų.           | FGP Entry CCTV (134.136.253.60) - | 30/12/2021 12:162:5111 | Message: SecuPlate Vehicle Ev<br>Definition SecuPlate Vehicle Ab<br>Type:<br>Source FGP Entry CCTV (13) -1<br>Custom Tag:<br>Object<br>Vendor FVBS<br>Location Fadheli Gate FGP - En<br>Deter Type: Provide Car<br>Plate Origin: Saudi Arabia<br>Vehicle Status: Watchlisted Veh<br>12:16:25.586 PM | intri<br>Ita6.253.60)<br>Itry Lane 2<br>iide, ANPR | Recogniz<br>1240 PM | ed         |
| Quick Filters                    | Alarms Custom (filter applied) 🗸 | Clear filter   |             |              |                                   |                        | Repo                                                                                                    | irts                                               | 1-6                 |            |
| <b>T</b> New (167)               | ! Time                           | Priority Level | State Level | State Name   | Message                           | Source                 | Owner ID                                                                                                    |                                                    |                     |            |
| T In progress (2)                | 12:16:36 PM 30/12/2021           | 1              |             | New          | SecuPlate Vehicle Event           | EGP Entry CCTV (134 1  | 16 253 60) 202                                                                                                    |                                                    |                     |            |
| ▼ On hold (0)                    | 12:15:23 PM 30/12/2021           |                | 1           | New          | SecuPlate Vehicle Event           | FGP Entry CCTV (134.13 | 6 253 60) 201                                                                                                    |                                                    |                     |            |
| Closed (25)                      | 12:15:04 PM 30/12/2021           | 1              | 1           | New          | SecuPlate Vehicle Event           | FGP Entry CCTV (134.1) | 16.253.60) 200                                                                                                    | EX.                                                |                     |            |
|                                  |                                  |                |             | New          | SecuPlate Vehicle Event           | FGP Entry CCTV (134.1  | 199                                                                                                    |                                                    |                     |            |
|                                  | 12:07:50 PM 30/12/2021           |                |             | New          | SecuPlate Vehicle Event           | FGP Entry CCTV (134.13 | (6.253.60) 198                                                                                                    |                                                    |                     |            |
|                                  | 12:04:44 PM 30/12/2021           |                |             | New          | SecuPlate Vehicle Event           | FGP Entry CCTV (134.13 | 6.253.60) 197                                                                                                    |                                                    |                     |            |
| Servers                          |                                  |                |             |              |                                   |                        |                                                                                                    |                                                    |                     |            |

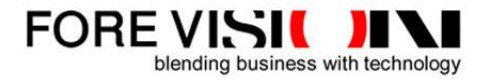

# 

### SecuPlate on-screen alert when the vehicle plate is not recognized at Entry Lane-1

### Un-recognized plate alarm appears in XProtect Smart Client for the above shown event

| Milestone XProtect Smart Clier | nt     |                              |                |             |             |                                    |                       | 30/12/2021 12:30:55 PM                                                                                                    | -    |     | ×        |
|--------------------------------|--------|------------------------------|----------------|-------------|-------------|------------------------------------|-----------------------|----------------------------------------------------------------------------------------------------|------|-----|----------|
| Live Playback                  | Searc  | h 🔹 Alarm Manager 🧑          | Property       | Work        | Space Plugi | n 🧑                                |                       |                                                                                                    | ٠    | 8   | 9 ×      |
| 230<br>1                       |        |                              |                |             |             |                                    |                       |                                                                                                    | C-+  |     |          |
|                                |        |                              |                |             |             |                                    |                       |                                                                                                    | Setu |     |          |
| 🖷 🔇 🕭 No map has been s        | select | ed                           |                |             | "           | FGIP Entry CCTV (134.136.253.00) - | 30/12/2021 122124595. | Message: SecuPlate Vehicle Event<br>Definition SecuPlate Vehicle Alarm<br>Type:<br>Source: FoP Entry CCTV (134 136 253)<br>Custom Tag:<br>Object<br>Vendor FVBS<br>Location Fadheli Gate FGP - Entry Lane<br>Description:<br>Vehicle Status: ANPR Unrecognized | 60)  |     |          |
|                                |        |                              |                |             |             | 12:00 PM                           | <b>4 30/12/2021</b>   | 12:21:26.143 PM    🍽 )PI                                                                                                    | м    |     | 12:50 PN |
| Quick Filters                  | Alarr  | ns Custom (filter applied) 💙 | Clear filter   |             |             |                                    |                       | Reports                                                                                                    |      | 1-6 |          |
| <b>T</b> New (167)             |        | Time                         | Priority Level | State Level | State Name  | Message                            | Source                | Owner ID 👻                                                                                                    |      |     |          |
| ▼ In progress (2)              |        | 12:16:36 PM 30/12/2021       | 1              | 1           | New         | SecuPlate Vehicle Event            | FGP Entry CCTV (134.1 | 36.253.60) 202                                                                                                    |      |     |          |
| T On hold (0)                  |        | 12:15:23 PM 30/12/2021       | 1              | 1           | New         | SecuPlate Vehicle Event            | FGP Entry CCTV (134.1 | 36.253.60) 201                                                                                                    |      |     |          |
| T Closed (25)                  |        | 12:15:04 PM 30/12/2021       |                |             | New         | SecuPlate Vehicle Event            | FGP Entry CCTV (134.1 | 36.253.60) 200                                                                                                    |      |     |          |
|                                |        | 12:13:43 PM 30/12/2021       |                |             | New         | SecuPlate Vehicle Event            | FGP Entry CCTV (134.1 | 36.253.60) 199                                                                                                    |      |     |          |
|                                |        | 12:07:50 PM 30/12/2021       |                |             | New         | SecuPlate Vehicle Event            | FGP Entry CCTV (134.1 | 36.253.60) 198                                                                                                    |      |     |          |
|                                |        | 12:04:44 PM 30/12/2021       |                |             | New         | SecuPlate Vehicle Event            | FGP Entry CCTV (134.1 | 36.253.60) 197                                                                                                    |      |     |          |
| Servers ATELVENT-MDB           |        |                              |                |             |             |                                    |                       |                                                                                                    |      |     |          |